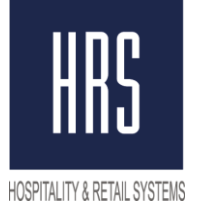

**Hospitality & Retail Systems** 

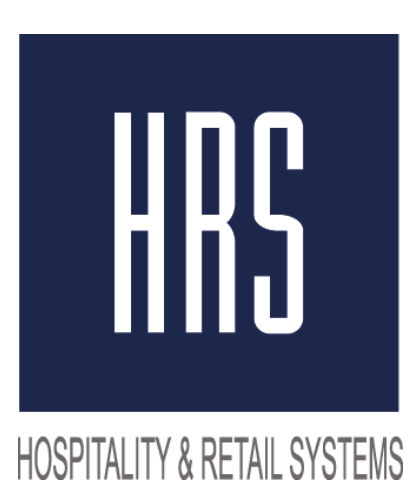

# Tax change from 18 to 20% Micros 3700

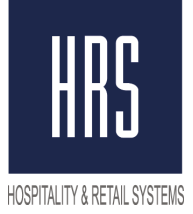

## Hospitality & Retail Systems

Changing the tax is made in two stages

- 1) Change of name and value of tax by 20% in POS Configurator.
- 2) Change of the name and amount of tax by 20% in the fiscal registrar at the station.

#### Do not create new tax, just change the value of the tax and its name!

Needs to change: POS Configurator -> SALES -> Tax Rates и Tax Classes

| 🔄 POS Configurator    |                             |                              |                            |                     |
|-----------------------|-----------------------------|------------------------------|----------------------------|---------------------|
| File Options Totals   | Help                        |                              |                            |                     |
| POS Configura         | tor                         |                              |                            | 8                   |
| Sales Employees Devic | es   Revenue Center   Syste | m   Reporting   Table Manage | ment   GSS   Ordering Mod  | ule                 |
| 🕼 Menu Items          | 👗 Courses                   | 🏹 Discounts                  | 🖉 Print Classes            | 🖉 Print Groups      |
| 🚽 Menu Item Classes   | Descriptors                 | 🎝 Service Charges            | 👸 Tax Rates 🛛              |                     |
| 👍 Condiments          | 🗧 📕 Menu Levels             | 😽 Tender / Media             | å <sup>≈</sup> Tax Classes |                     |
| Barcodes              | 🚰 Combo Meals               | 🥻 Currency                   | 🥻 Menu Item Quantitie      | es                  |
| Production Items      | 🍐 付 Condiment Sets          | 🔲 Quick Count                | 🕅 Menu Item Sets           |                     |
|                       |                             |                              | HRS, HRS                   | 04.09.2018 12:17:31 |

It is necessary to open Tax Rates and change the Name and the percentage itself, then save the changes (green tick)

| 1 НДС 18% |                 | Sort By Number 💽 🛛 🔹 🕨 🖓 🗇 🗗 |             |     |                     | 04           |             |    |
|-----------|-----------------|------------------------------|-------------|-----|---------------------|--------------|-------------|----|
| eco       | rd View         | Table View                   |             |     |                     |              |             |    |
|           | Number          | Na                           | me          | -   | General Breakpoints | Canadian Tax |             |    |
| Þ         | 1               | НДС 18%                      |             |     |                     |              |             |    |
| Ц         | 2               | Без налога                   | -           |     | Tax Collected Name  | Taxable S    | ales Name   |    |
| Н         | 3               | Tax Rate 3                   |             |     | H.D.C 18%           | H_C 18%      |             |    |
| Н         | 4               | Tax Rate 4                   |             |     |                     | 1            | ~           |    |
| Н         | 5               | Tax Rate 5                   |             |     | Tax Exempt Name     | Net Sales    | Name        |    |
| Н         | 6               | Tax Rate 6                   |             |     | Tax1 Exempt         | Txb1 Net     | Sis         |    |
| Н         | 1               | Tax Hate 7                   |             |     | Transaction of the  | Treations    |             |    |
| μ         | 8               | Tax Hate 8                   |             |     |                     |              |             |    |
| М         | іеняем<br>а 20% | название и в                 | еличину нал | ora | Type<br>Inclusive   | Percentage   | Start Amour | nt |

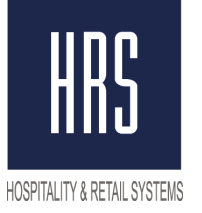

## Hospitality & Retail Systems

Next, you need to open Tax Classes, and change the Name to 20% VAT, then save the changes

| Tax Classes<br>File Edit Record Help                                                            |                                                                                                    |              |
|-------------------------------------------------------------------------------------------------|----------------------------------------------------------------------------------------------------|--------------|
| Tax Classes<br>101 ндс 182                                                                      | Sort By Number 💽 14 4 F Fl 🖉 🛱 📥                                                                                                    | a ⊗ n?<br>⊒& |
| Record View     Table View       Number     Name       101     НДС 18%       202     без Налога | Active Tax Rates<br>Г 1 HДС 20%<br>Г 2 Без налога<br>Г 3 Tax Rate 3<br>Г 4 Tax Rate 3<br>Г 4 Tax Rate 4<br>Г 5 Tax Rate 5<br>Г 6 Tax Rate 6<br>Г 7 Tax Rate 7<br>Г 8 Tax Rate 8 |              |

Then reboot the database from the Control Panel to OFF and back to Front of House.

| MICROS Control Panel                                                                                   |                                              |
|----------------------------------------------------------------------------------------------------|----------------------------------------------|
| <u>File View H</u> elp                                                                                 |                                              |
| Control Panel                                                                                          | Minimize                                     |
| <ul> <li>Restaurant</li> <li>SBUX001</li> <li>SQL Database Server</li> <li>WS1</li> <li>WS2</li> </ul> | Status Logging<br>Restaurant<br><u>Ready</u> |
| ····· 🗸 1102                                                                                           | Off                                          |
|                                                                                                    | Database                                     |
|                                                                                                    | Back Of House                                |
|                                                                                                    | Front Of House                               |
|                                                                                                    | 👷 Reboot All 🛛 📔 Reload DB                   |

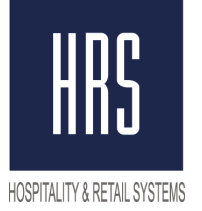

# The second stage is the introduction of changes to the stations directly into the settings of the Fiscal Registrar.

The best option is to call a specialist company that serves your ECR for making changes to the tax rate.